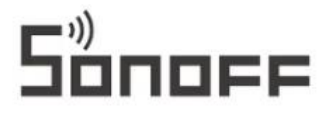

#### Ovládací panel SONOFF NPanel Pro Smart Home

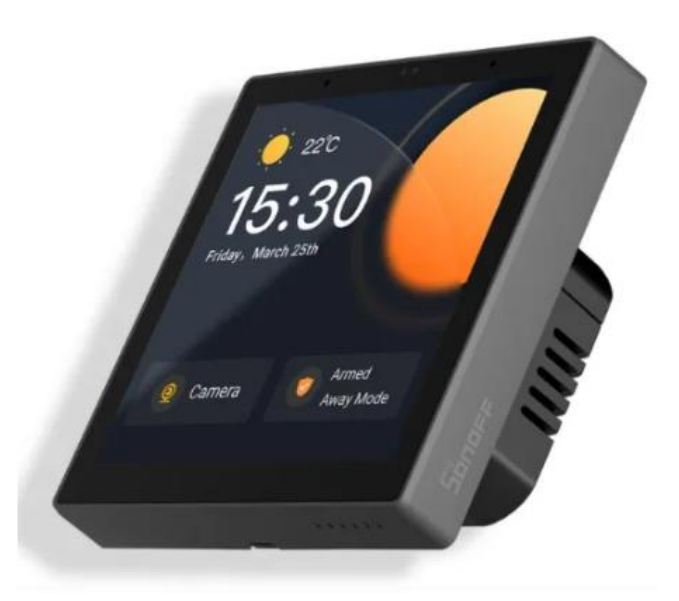

#### Představení výrobku

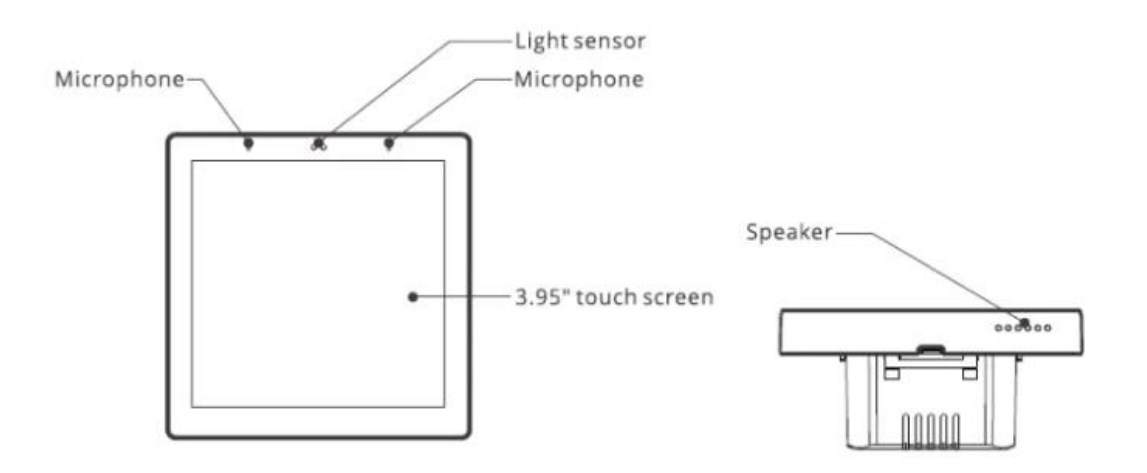

#### Funkce

NPanel Pro je inteligentní ovládací panel scény, který integruje dotykovou obrazovku, rozbočovač Zigbee a funkci chytrého zabezpečení. Zařízení můžete ovládat jejich přidáním jako widgety na panel, přidávat různá dílčí zařízení Zigbee prostřednictvím vestavěné brány Zigbee, nastavit 3 bezpečnostní režimy pro střežení vašeho domova, sledovat živý náhled na panelu prostřednictvím přidané kamery.

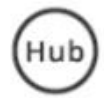

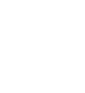

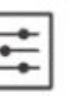

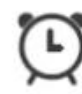

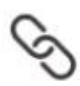

Built-in Zigbee Hub

Smart Home Control

Alarm Clock Setting

Smart Scenes

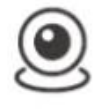

3

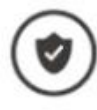

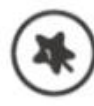

View Camera Live

Home Security

Arm/Disarm

Wallpaper Theme Switching

# Pokyny

Prosím, instalujte a udržujte zařízení profesionálním elektrikářem. Abyste předešli nebezpečí úrazu elektrickým proudem, neprovádějte žádné připojení ani se nedotýkejte koncového konektoru, když je zařízení zapnuté!

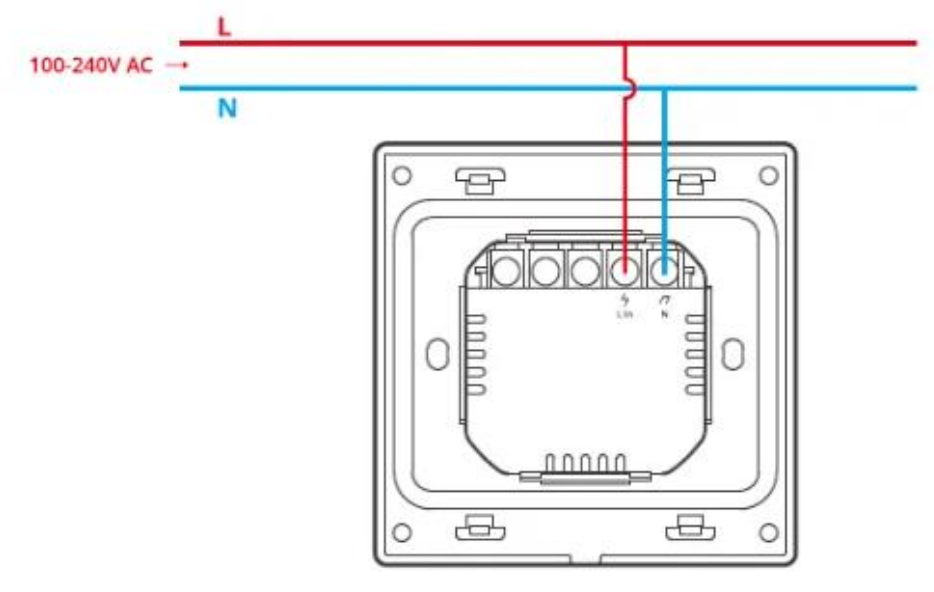

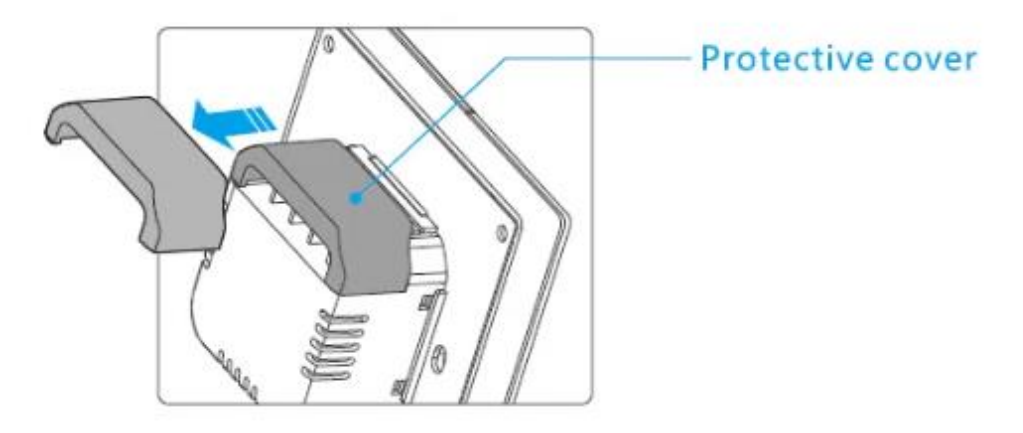

pro zapojení Pokud je nástěnná krabice vyrobena z plastu a její velikost je malá, lze ochranný kryt vynechat. Pokud je vaše nástěnná krabice vyrobena z kovu, nezapomeňte ji nainstalovat s ochranným krytem. Ujistěte se, že jsou všechny vodiče správně připojeny.

# Stáhněte si aplikaci eWelinkApp

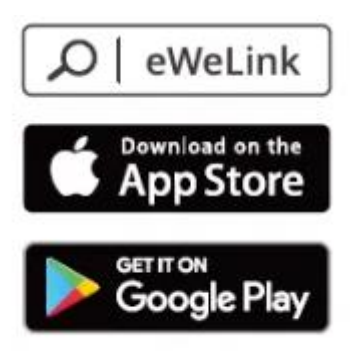

Android™ & iOS

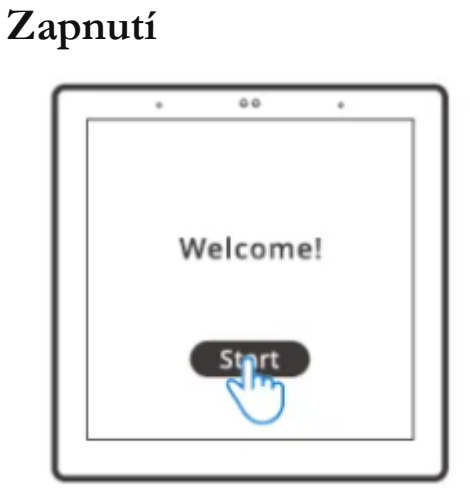

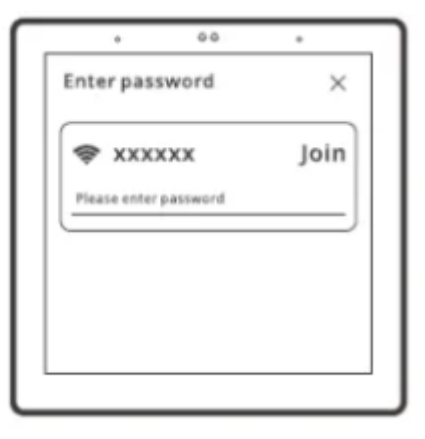

Po zapnutí klepněte na "Start", vyberte Wi-Fi a zadejte heslo, poté vstoupíte do hlavního rozhraní podle pokynů aplikace.

## Přihlášení

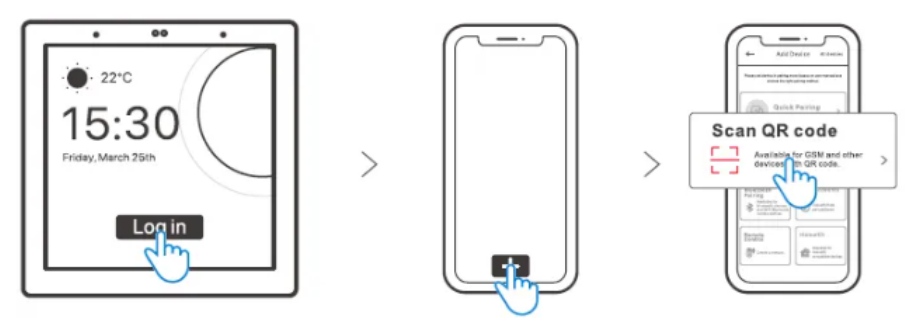

Klepněte na "Přihlásit se" na zařízení a klepnutím na "+" v aplikaci eWeLink vyberte "Naskenovat QR kód" a poté pomocí aplikace naskenujte QR kód na obrazovce zařízení.

## Přidejte zařízení Zigbee

Vstup do režimu párování

## Metoda 1:

Zadání na centrálním ovládacím panelu

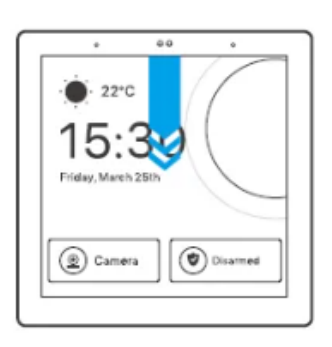

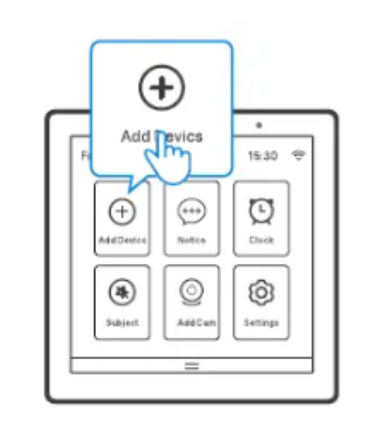

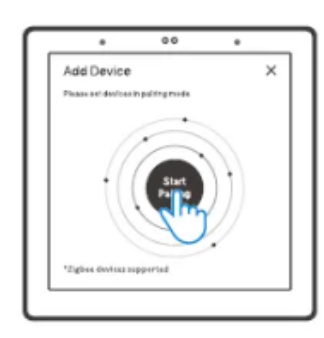

>

#### Metoda 2:

Vstup do aplikace eWeLink Nastavte zařízení Zig Bee do režimu párování a dokončete přidávání podle pokynů.

#### Přidejte zařízení Wi-Fi

- 1. Přidejte zařízení Wi-Fi do aplikace eWeLink.
- 2. Vyberte "Zařízení" v rozhraní NPanel Pro aplikace, synchronizujte přidaná zařízení Wi-Fi s panelem.

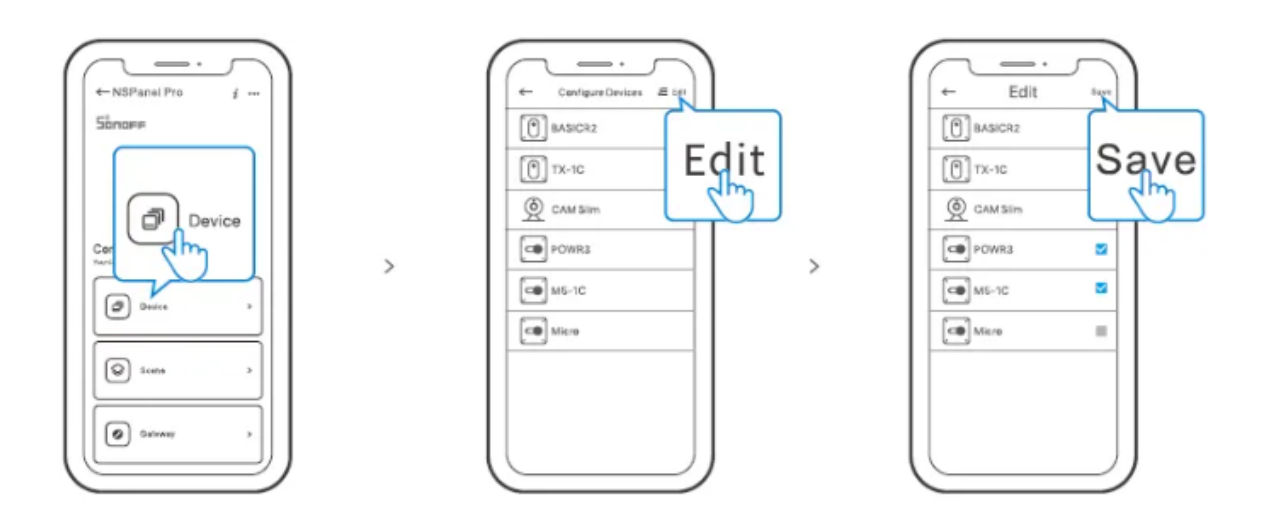

#### Přidání kamery

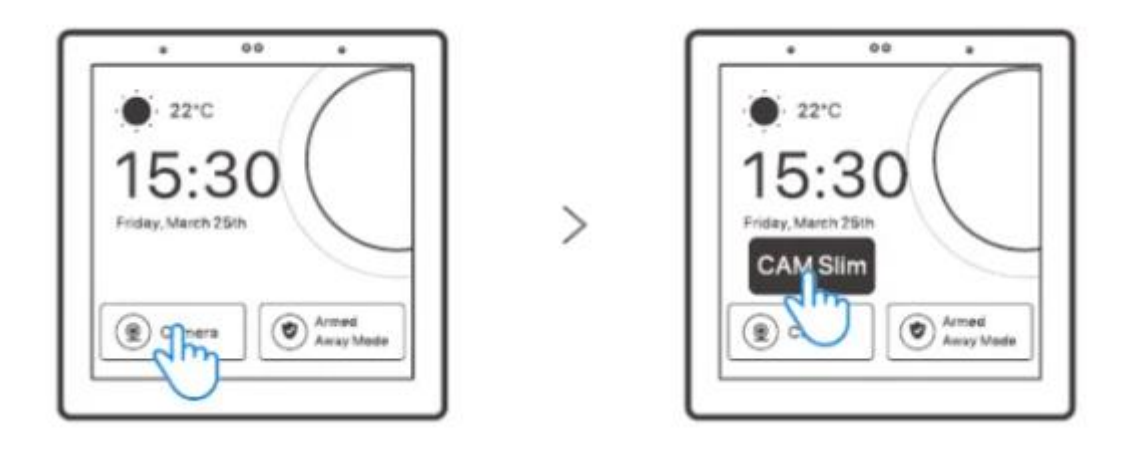

Přidejte kameru do aplikace a nakonfigurujte ji na stránce NPanel Pro, poté klepněte na "Camera" a vyberte přidanou kameru jako "CAM Slim" na panelu pro zobrazení živého náhledu na panelu prostřednictvím kamery. Můžete také rozbalit obrazovku a vybrat "Add camera" a přidat PTSP kameru nebo DIY kameru podle pokynů.

#### Chytré zabezpečení

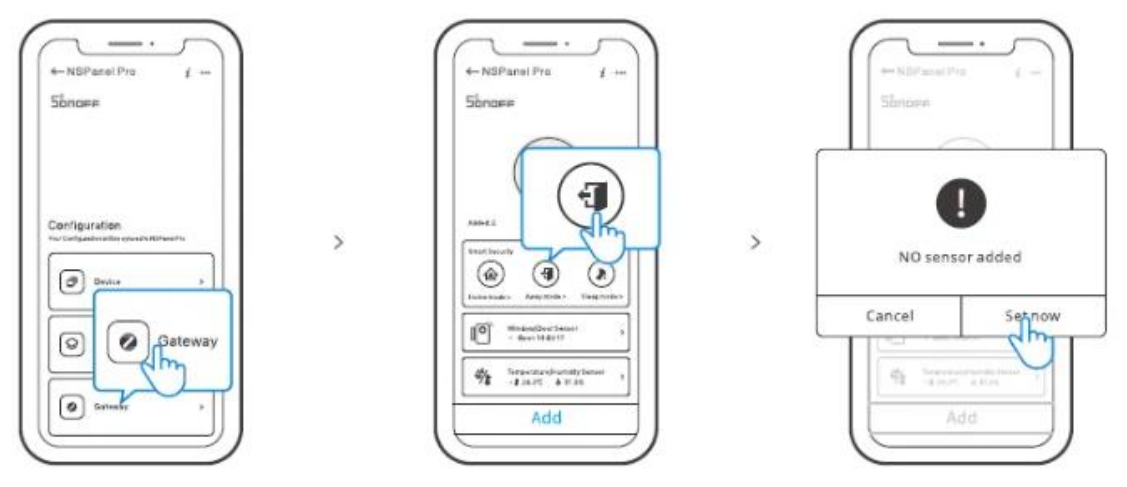

K dispozici jsou 3 režimy Smart Security, domácí režim, režim pryč a režim spánku. Vyberte režim v aplikaci, chcete-li povolit spouštěcí dílčí zařízení a nastavit zvuk budíku. Smart Security lze použít pouze po přidání dílčích zařízení.

#### Specifikace

| Model                  | NSPanel86PB, NSPanel86PW           |
|------------------------|------------------------------------|
| Input                  | 100-240V AC 50/60Hz                |
| Max. power consumption | 5W MAX ; 150mA                     |
| Screen size            | 3.95" (Capacitive touch panel)     |
| Screen resolution      | 480 x 480                          |
| Wi-Fi                  | IEEE 802.11 b/g/n 2.4GHz           |
| Bluetooth              | BT2.1+EDR , BT 3.0 , BT4.2         |
| Zigbee                 | IEEE 802.15.4 (Zigbee 3.0)         |
| App operating systems  | Android & iOS                      |
| Working temperature    | 0°C~40°C                           |
| Casing material        | PC V0 + CRS + Tempered glass panel |
| Product Size           | 86x86x39.5mm                       |

#### Obnovení továrního nastavení

## Metoda 1:

Smazání zařízení na eWeLinkApp znamená, že jej obnovíte do továrního nastavení.

## Metoda 2:

Dokončete obnovení továrního nastavení podle pokynů na panelu.

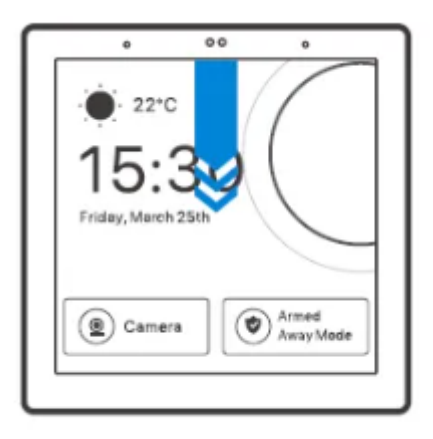

>

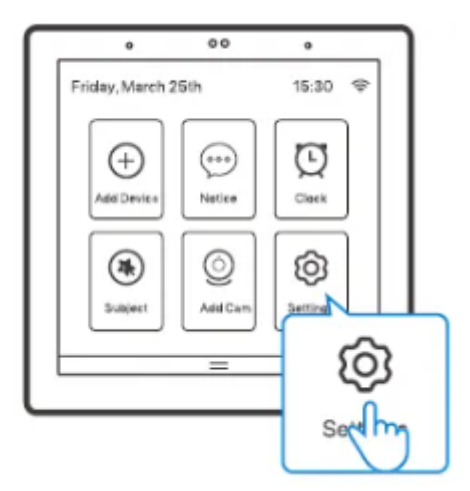

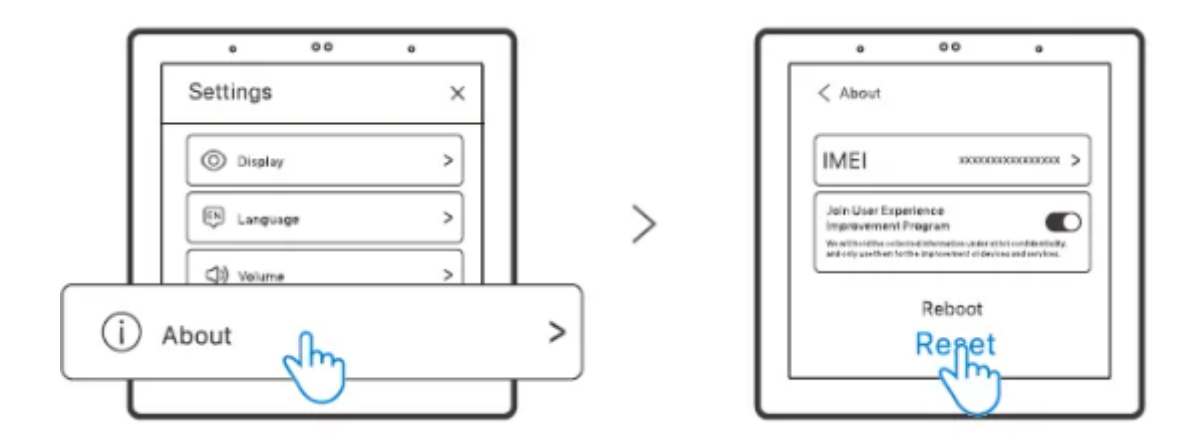

Společnost Shenzhen SonoffTechnologies Co., Ltd. tímto prohlašuje, že rádiová zařízení typu NSPanel86PB, NSPanel86PW jsou v souladu se směrnicí 2014/53/EU. Úplné znění prohlášení o shodě EU je k dispozici na následující internetové adrese: <u>https://</u> <u>sonoff.tech/usermanuaIs</u>